## NetWorth24 - Transfer Money To Member

There is a new service in NetWorth24 called **Transfer Money To Member** that will allow you to transfer money to any SSCU member as long as you have some basic information. It is important to note that when you use this service, **your account number will appear on the recipient's statement**. This new service can be found under the Move Money tab:

| Move Money                                        | Manage Money |  |  |
|---------------------------------------------------|--------------|--|--|
| Click below to make transfers:<br>Make a Transfer |              |  |  |
| Schedule a Transfer                               |              |  |  |
| External Transfere                                |              |  |  |
| Transfer Money to Member                          |              |  |  |
| Manage Recipients                                 |              |  |  |

When you click on this for the first time, you will receive a pop-up box to add a recipient. You will need to know the following information to add a member:

| Add Recipient (Seven Seventeen Credit Uni                                                                                                    | ion members only)                                   | •                    |                                                                                                    |
|----------------------------------------------------------------------------------------------------|-----------------------------------------------------|----------------------|----------------------------------------------------------------------------------------------------|
| We establish a connection between you and your recipie<br>make a transfer. Your recipients need to have an accour                            | nt using their account information to<br>t with us. |                      |                                                                                                    |
| Who do you want to add                                                                                                    | e.g: Dad, John                                      | ÷                    | <ul> <li>Nickname of member you are adding*</li> </ul>                                                                                                    |
| 7 First 3 characters of last name                                                                                                    |                                                     | ~                    | - First three characters of members last name                                                                                                    |
| Account type                                                                                                    | Savings                                             | ÷                    | <ul> <li>The account type (savings or checking)</li> </ul>                                                                                                    |
| Suffix                                                                                                    | Suffix                                              | ~                    | <ul> <li>The suffix of that account type</li> </ul>                                                                                                    |
| Account Number                                                                                                    | Account Number                                      | ÷                    | - The member's account number                                                                                                    |
| This is the account number you we transferring to. Please Note: After a transfer, your account number a prear on this recipient's statements | /ill be<br>⁺ making<br>vill<br>≀nt.                 | *V<br>th<br>fu<br>in | Vhen adding a nickname – you may also want to include<br>e account and suffix that you will be transferring to for<br>ture reference. If you don't include it here, the account<br>formation is not displayed after the recipient is set up. |

When you click on "Add recipient" button at the bottom, you will get a confirmation screen:

| 1 Please confirm                                                                              | × |
|-----------------------------------------------------------------------------------------------|---|
| Is this the recipient you want to add?                                                        |   |
| CAPTAIN HOOKE                                                                                 |   |
| Recipients you add will automatically appear in your 'Transfer To' list for future transfers. |   |
| Confirm Cancei                                                                                |   |

Be sure this is the member you are trying to add and then click "Confirm" to add the member to your transfer list.

After clicking confirm – you will be taken to the "Move Money" window – and the member you just added will be prefilled in the "transfer to" drop-down box:

| Move money                | ×                                                          |
|---------------------------|------------------------------------------------------------|
| From                      | Quickly send money<br>to another member<br>+ Add recipient |
| To Capt Hooke - 123456-00 | Transfer to/from an outside account                        |
| \$0.00                    |                                                            |
|                           |                                                            |
| Make transfer Cancel      |                                                            |

Just choose the account you want to transfer from in the drop-down, enter your dollar amount and click "Make Transfer" to move money to this member's account.

After you have added a recipient and you click on the Transfer Money To Member link, your window will look like this:

| From         | • | Quickly send mone                      |
|--------------|---|----------------------------------------|
|              |   | + Add recipient                        |
| Γο.          | • | Transfer to/from an<br>outside account |
| \$0.00       |   |                                        |
| <b>40.00</b> |   |                                        |

To add another member, click on "Add recipient" (above). This will take you back through the flow of adding a member.

To make a transfer TO the member in the future, choose the TO drop-down box and scroll to the bottom of your own account list to find the section labeled "Another member":

| Another member                     |                              |     |
|------------------------------------|------------------------------|-----|
| Dad - 111222-50                    | )                            |     |
| Capt Hooke - 123456-00             |                              | H F |
| Add a recipient<br>(Seven Seventee | n Credit Union members only) |     |

Here you can choose any of the members you have added - or you can click here to Add a recipient (member) as well.

If you no longer wish to have a member appear in this list, click on **Manage Recipients** under the Move Money tab:

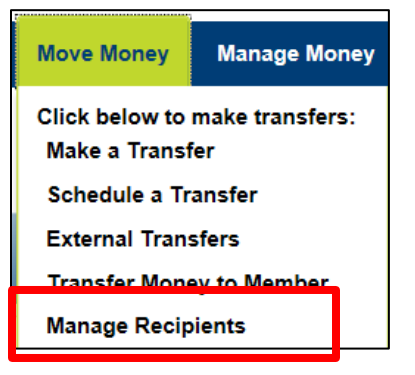

This will allow you to remove members from your list.

| Manage transfer destinations |          |          |        |
|------------------------------|----------|----------|--------|
| Recipients                   |          |          |        |
| Capt Hooke - 123456-00       | Savings  | 00 *8021 | Remove |
| Dad - 111222-50              | Checking | 50 *8322 | Remove |
|                              |          |          |        |

At this time, you cannot edit the existing recipients – so if you want to change the nickname or the account/suffix you are transferring to, you will need to delete the recipient and add them back through the "Add Recipient" link.